## COBISS<sup>®</sup>

Kooperativni online bibliografski sistem in servisi

### SPO – Sistemska podpora

## Navodila za uporabo čitalnika Honeywell Hyperion 1300G SPO-NA-SI-371, V1.0

Institut informacijskih znanosti, Maribor, Slovenija

## IZUM<sup>®</sup>

© IZUM, 2019

IZUM, COBISS, COMARC, COBIB, COLIB, CONOR, SICRIS, E-CRIS so zaščitene znamke v lasti javnega zavoda IZUM.

#### **KAZALO VSEBINE**

| 1 | Upc                      | oraba čitalnika Honeywell Hyperion 1300G                                                                                       | 1           |
|---|--------------------------|----------------------------------------------------------------------------------------------------|-------------|
|   | 1.1                      | Priklop čitalnika prek povezave USB                                                                                            | 1           |
|   | 1.2                      | Tehnika branja črtnih kod                                                                                                    | 1           |
|   | 1.3                      | Tovarniške nastavitve                                                                                                    | 2           |
|   | 14                       | Odpravljanje težav                                                                                                    | 2           |
|   | 1.1                      | oupiu, ijulije težu,                                                                                                    |             |
| 2 | Nas                      | stavitev čitalnika Honeywell Hyperion 1300G                                                                                    | 3           |
| 2 | Nas<br>2.1               | stavitev čitalnika Honeywell Hyperion 1300G<br>Osnovne nastavitve                                                              | 3           |
| 2 | Nas<br>2.1<br>2.2        | stavitev čitalnika Honeywell Hyperion 1300G<br>Osnovne nastavitve<br>Nastavitev za tip Interleaved 2/5                         | 3<br>3<br>4 |
| 2 | Nas<br>2.1<br>2.2<br>2.3 | stavitev čitalnika Honeywell Hyperion 1300G<br>Osnovne nastavitve<br>Nastavitev za tip Interleaved 2/5<br>Nastavitev glasnosti | 3<br>4<br>5 |

#### Kazalo slik

| Slika 1: Pravilno in nepravilno branje | 1 |
|----------------------------------------|---|
| Slika 2: Tovarniške nastavitve         | 2 |

#### 1 Uporaba čitalnika Honeywell Hyperion 1300G

#### 1.1 Priklop čitalnika prek povezave USB

Na čitalnik najprej priklopimo priključni kabel (1), drugi konec (2) pa nato priklopimo na prosti vhod USB osebnega računalnika. Čitalnik posnema delovanje tipkovnice.

#### Zamenjava kabla USB

Pri zamenjavi kabla USB si pomagamo s pisarniško sponko, tako da skozi luknjico na ročaju sprostimo konektor priključnega kabla.

#### 1.2 Tehnika branja črtnih kod

Čitalnik posveti s širokim rdečim žarkom. Ob branju mora pasti na črtno kodo čim bolj vodoravno.

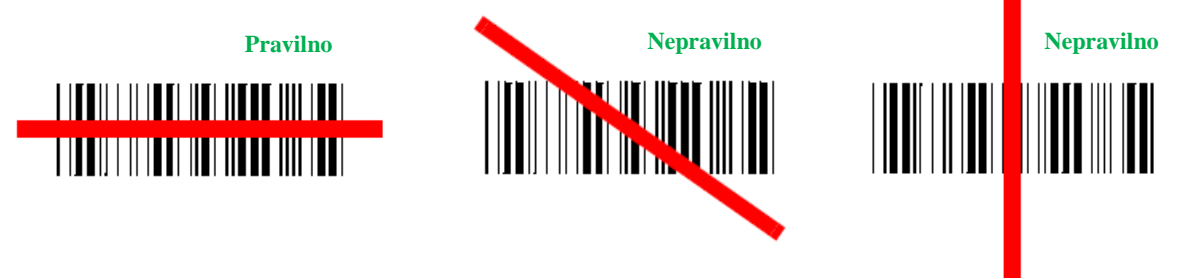

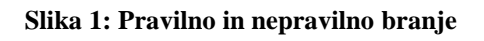

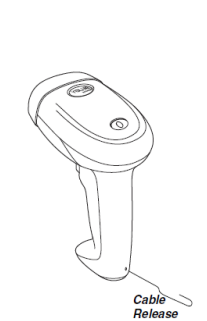

2

#### 1.3 Tovarniške nastavitve

Za ponastavitev tovarniških vrednosti parametrov preberemo spodnjo črtno kodo.

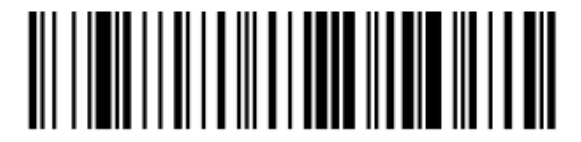

Slika 2: Tovarniške nastavitve

S tem se spremenijo in nastavijo na spodnje (tovarniške) vrednosti tudi v spodnji tabeli navedeni parametri, ki so pomembni za uporabo v sistemu COBISS:

| Parameter                     | Stanje/vrednost parametra   |
|-------------------------------|-----------------------------|
| tipkovnica                    | USA*                        |
| zvok ob branju kode           | vklopljeno                  |
| frekvenca tona ob branju kode | srednja (2700 Hz)           |
| LED-indikator                 | vklopljeno                  |
| prožilni način                | ročni                       |
| dodajanje CR po branju kode   | vklopljeno                  |
| CODABAR                       | vklopljeno                  |
| CODABAR – znak Start/Stop     | ne prenesi                  |
| Code 39                       | vklopljeno                  |
| Interleaved 2/5               | vklopljeno (brez kontrolke) |
| CODE 93                       | vklopljeno                  |
| CODE 128                      | vklopljeno                  |
| EAN 13                        | vklopljeno                  |

\* Tipkovnico je treba spremeniti na slovensko.

Po potrebi je te vrednosti je treba dopolniti (gl. poglavje 2).

#### 1.4 Odpravljanje težav

Čitalnik ob zagonu izvede samotestiranje. Če po tej operaciji čitalnik ne deluje pravilno, je treba preveriti naslednje:

- SPO
  - 1. Ali ima čitalnik napajanje?
  - 2. Ali ob pritisku na prožilec zasveti rdeči žarek?

Če rdečega žarka ni, je treba preveriti naslednje:

- 1. Ali je priključni kabel pravilno priklopljen na obeh straneh (čitalnik, računalnik)?
- 2. Ali je osebni računalnik vklopljen in napaja čitalnik?
- 3. Ali je prožilec brezhiben?

Če čitalnik slabo bere črtne kode, je treba preveriti naslednje:

- 1. Ali so črtne kode zabrisane, popraskane ali umazane?
- 2. Ali je čitalnik umazan, ima na okencu vodne kapljice?

Če čitalnik črtno kodo prebere, vendar jo je treba ročno potrditi, je treba storiti naslednje:

1. Čitalniku je treba nastaviti pripono (angl. suffix) Enter/Return.

Če čitalnik črtne kode ne prebere, je treba storiti naslednje:

- 1. S čitalnikom preberemo vzorec črtne kode. Če jo čitalnik prebere, iščemo vzrok pri črtni kodi.
- 2. Če čitalnik črtne kode še vedno ne prebere, omogočimo branje tega tipa črtne kode.

Če ne poznamo trenutnih nastavitev čitalnika, najprej ponastavimo tovarniške vrednosti parametrov, nato pa jih ponovno ustrezno nastavimo.

#### 2 Nastavitev čitalnika Honeywell Hyperion 1300G

Nastavitve izvedemo tako, da priključimo čitalnik in nato preberemo črtne kode na desni strani spodnje tabele (od zgoraj navzdol). Levo od črtnih kod je razlaga posameznega koraka.

#### 2.1 Osnovne nastavitve

Pred začetkom izvajanja nastavitev je treba ponastaviti

EU-tovarniške nastavitve.  $\rightarrow$ 

Nato je treba nastaviti

2

1

slovensko tipkovnico. →

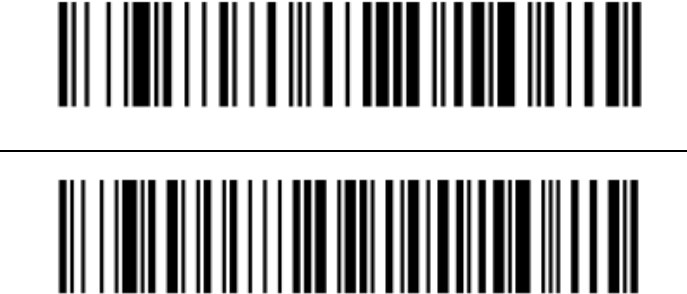

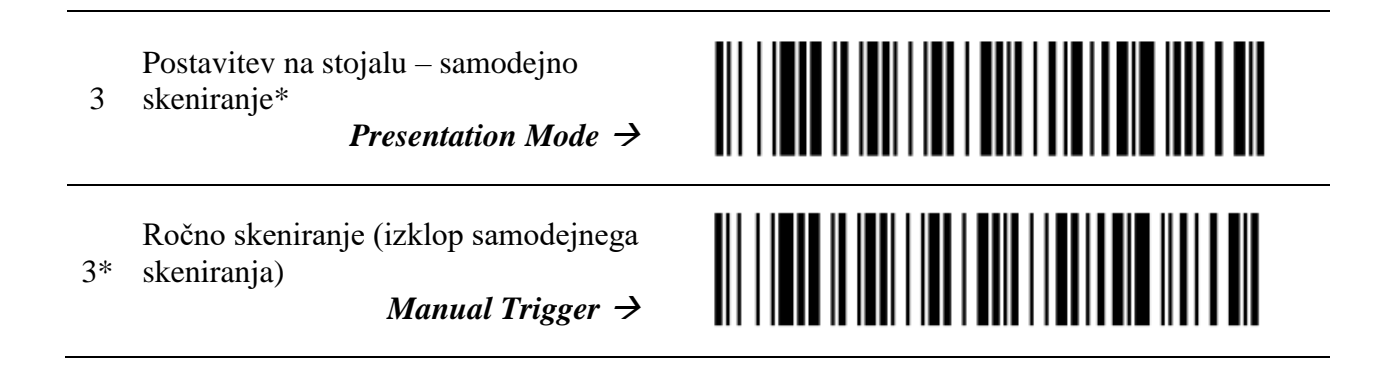

#### 2.2 Nastavitev za tip Interleaved 2/5

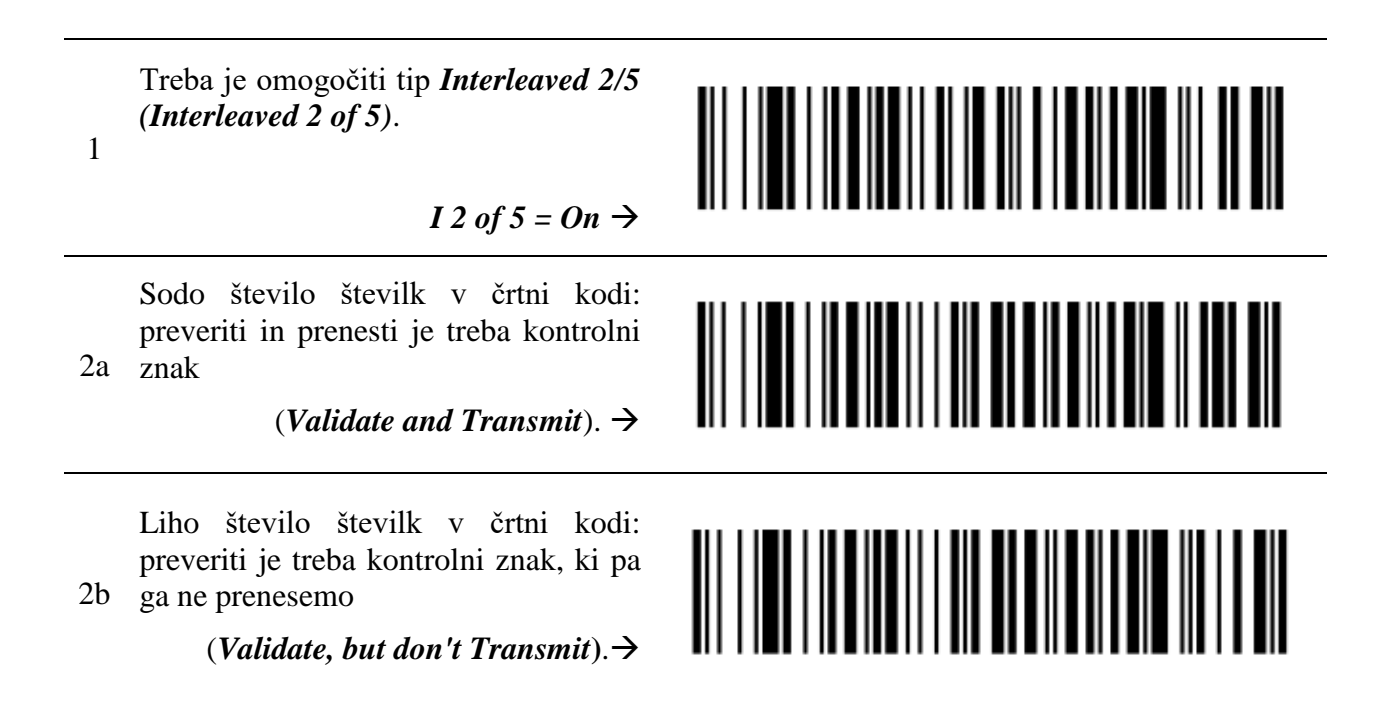

Pri nastavitvah branja črtne kode tipa *Interleaved 2/5* izvedemo poleg prvega koraka tudi korak 2a ali 2b.

Korak **2a** izvedemo, če imamo črtne kode tipa *Interleaved 2/5* s sodim številom številk v črtni kodi.

Korak **2b** izvedemo, če imamo črtne kode tipa *Interleaved 2/5* z lihim številom številk v črtni kodi.

#### 2.3 Nastavitev glasnosti

Glasnost določimo na osnovi izbire ene od naslednjih možnosti:

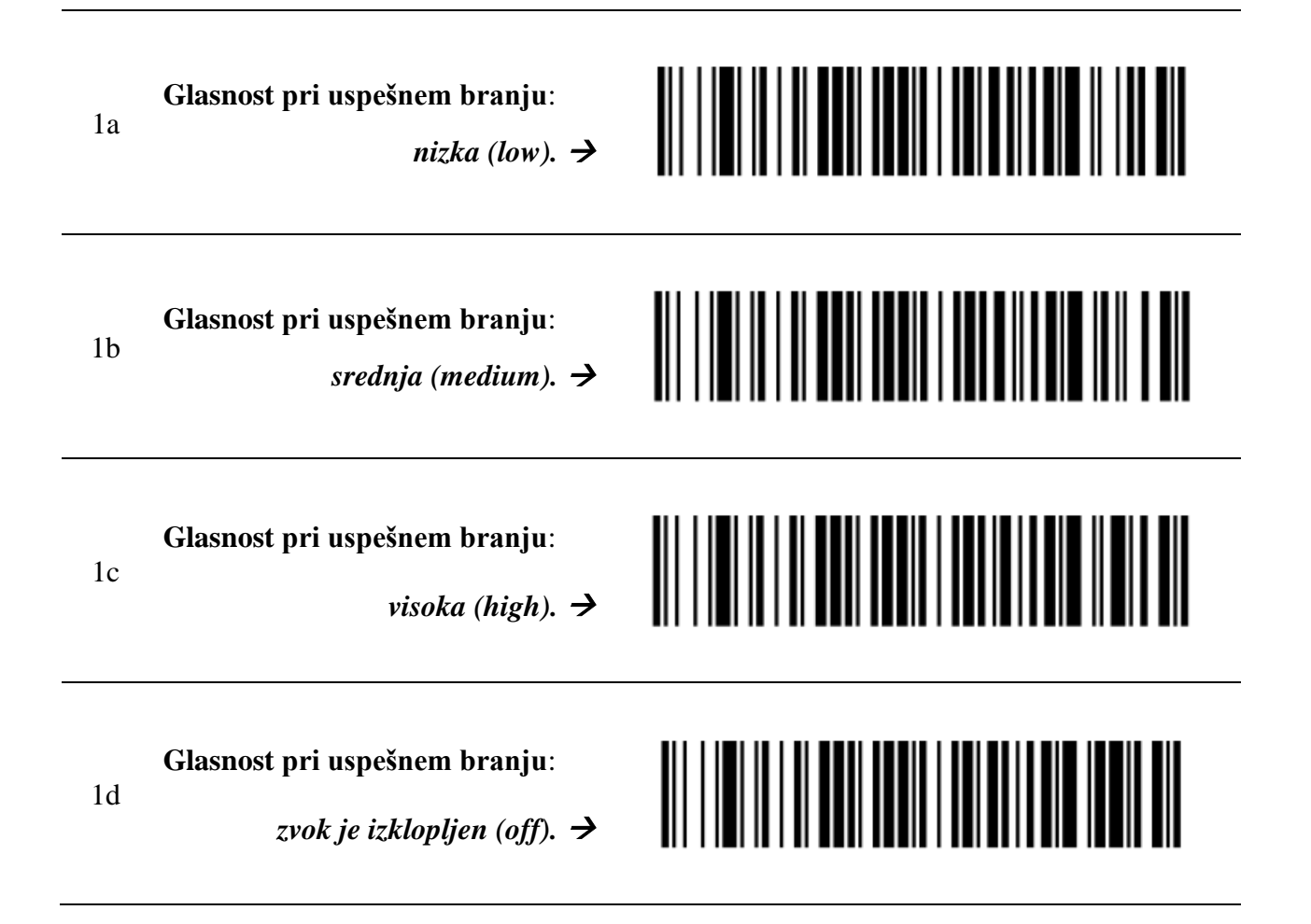

# 2.4 Testiranje nastavljenih parametrov in branja črtnih kod

Uspešno nastavitev parametrov preverimo s testnimi črtnimi kodami.

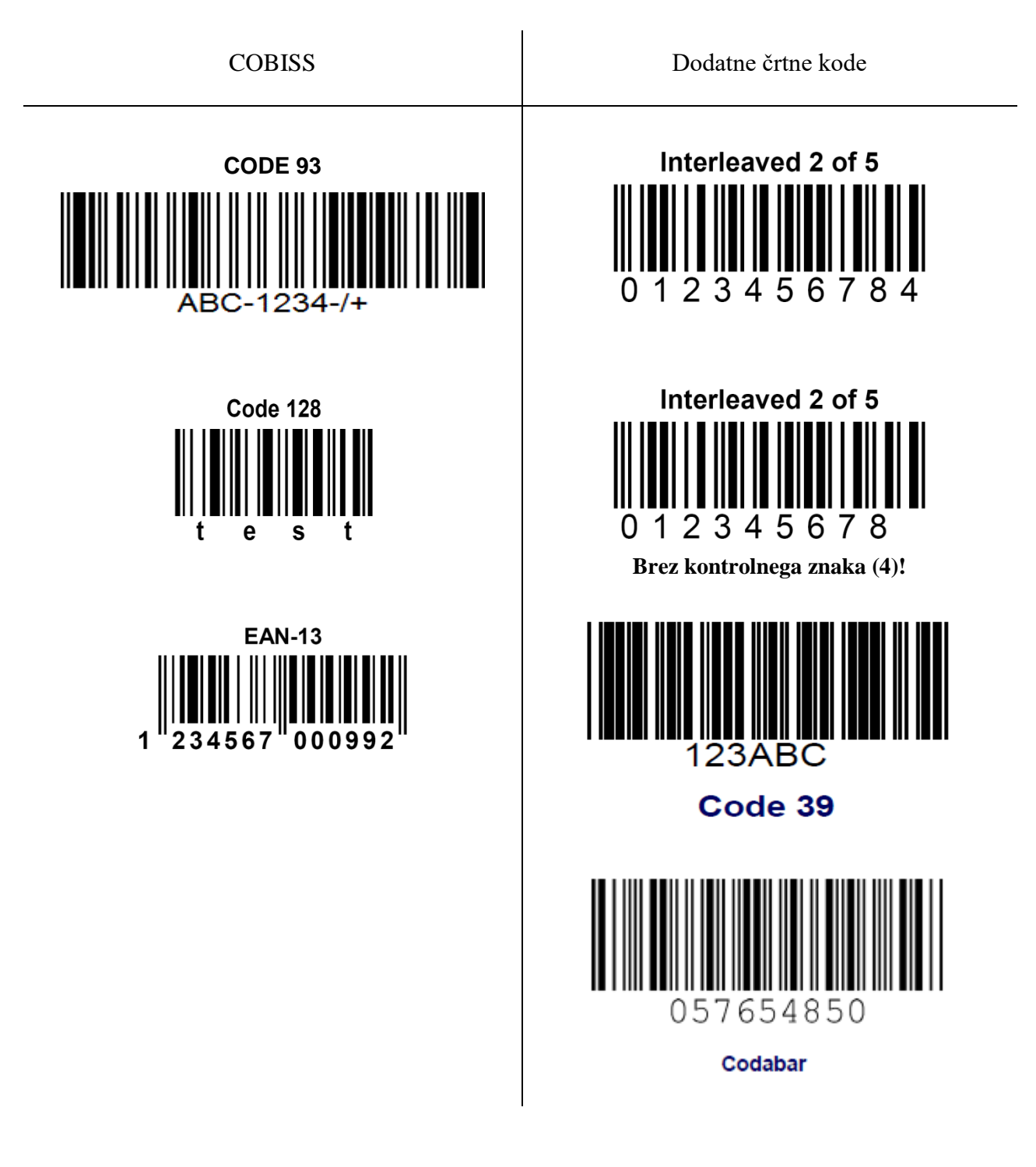